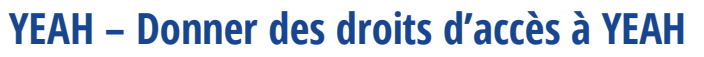

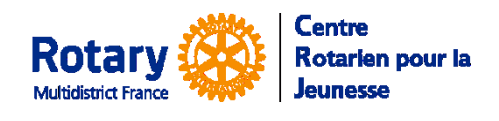

A l'attention des DYEC

# Donner des droits d'accès aux bénévoles

# Accès au dossier

Ecran d'accueil, cliquer sur « Volunteers ».

Dans la liste qui vous est présentée :

- Si vous cliquez sur la ligne d'un bénévole et que vous cliquez ensuite sur « Détail » en bas à gauche
- ou si vous double-cliquez sur la ligne du bénévole,

vous ouvrez son dossier.

|                       |                        |                                 | cadactif 1                 |                          |               |
|-----------------------|------------------------|---------------------------------|----------------------------|--------------------------|---------------|
| Volunteer Detail      | Documents              | NotesiAJerts                    | Approval<br>Process        | System User Detail       |               |
| Philippe              | Evrard - Profil )      | EO de club                      |                            |                          |               |
| Lot Lot               | Evened - Roofil VE     | 0 de club                       |                            |                          |               |
| Cost righter          | and a second second    |                                 | 2010                       |                          |               |
| Pestitiane            | ear rippe              |                                 |                            |                          |               |
| Mode Nane             | Children .             |                                 |                            |                          |               |
| NOUL AND              | Partitippe             |                                 | Loss of British            | **/                      |               |
| Street Address        | 17                     |                                 |                            |                          | S 199900 C    |
| Address continued     |                        |                                 |                            |                          | 1.001         |
| City Stifter PostCode | i i                    | 59                              | Court                      | try:                     |               |
| Home Phone            | 2                      |                                 |                            |                          |               |
| Cell Phone            | 6                      |                                 |                            |                          |               |
| Work Phone            |                        |                                 |                            |                          |               |
| E-mail Address        | 4                      | p.fr                            |                            |                          |               |
| TitleProtion          |                        |                                 | _                          |                          |               |
| District              | 1670                   |                                 |                            |                          |               |
| Chit                  | Doua1-Sud              |                                 |                            |                          |               |
| CMB YEO?              | 8                      |                                 |                            |                          |               |
| Active?               | *                      |                                 |                            |                          | KeyNo. 7      |
| Exemptition Tableing? |                        |                                 |                            |                          | ys User No: 9 |
| Include in Directory? | Check this box to indu | le person's name, 15e, phone, a | nd email in the YEO Portsh | organizational directory |               |
| Allow Barbarian       |                        |                                 |                            |                          |               |

NB : Les informations personnelles ont été floutées sur cette image écran, pour respecter le RGPD...

# **Ouvrir les droits**

En haut à gauche, Volunteer Options.

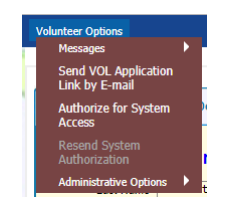

Si vous êtes « District Officer »

**Authorize for System Acces** : vous pouvez ouvrir à ce bénévole soit le portail soit le module d'administration. <u>Il recevra un message automatique avec des explications et son mot de passe provisoire.</u>

Resend System Authorization : si le bénévole a égaré le premier mail...

# « Catégories » de bénévoles

### L'équipe de district

Missions : Gestion administrative des candidatures, des outbounds et inbounds, vision sur les autres bénévoles. Pour tout le district ou un groupe de club.

### Le(s) District Officer(s)

Missions : En plus des missions de l'équipe de district, gestion des droits d'accès des bénévoles et des informations générales du district. Le DYEC et, s'il le souhaite, une autre personne.

### Les conseillers de Clubs

Missions : Vision des outbounds et inbounds de son club par le portail ou l'application smartphone.

Peut aussi être appliquée à un coordinateur de groupe qui ne ferait que de la consultation.

Pas de vision des candidatures.

### Les YEOs de clubs

Missions : En plus des missions du conseiller, vision des candidatures, uniquement pour son club.

Peut aussi être appliquée à un coordinateur de groupe qui ne ferait que visionner les candidatures.

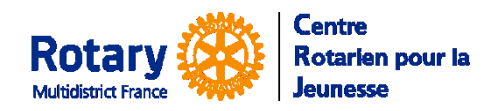

# YEAH – Donner des droits d'accès à YEAH

A l'attention des DYEC

### Cases à cliquer selon les profils

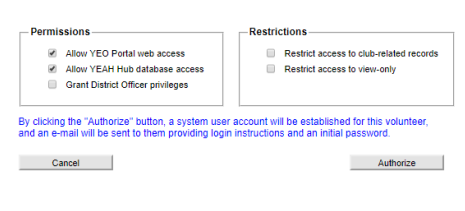

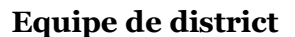

Permissions :

Portail et module d'administration.

dessous l'Onglet « System User Detail »

<u>Restrictions :</u>

Permissions
 Allow YEAH Hub database access
 Allow YEAH Hub database access
 Grant District Officer privileges

By clicking the "Authorize" button, a system user account will be established for this volunteer, and an ental password.
Cancel

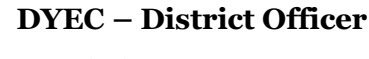

<u>Permissions</u> :

Portail et module d'administration, « Grant District Officer privileges ». Pour ajouter, éventuellement, la vision des documents confidentiels, voir ci-dessous l'Onglet « <u>System User Detail</u> »

Accès à tout le district. Pour restreindre à un groupe de club, voir ci-

#### <u>Restrictions :</u>

Accès à tout le district.

#### Permissions Allow YEO Portal web access Allow YEAH hub database access Grant District Officer privileges By clicking the "Authorize" button, a system user account will be established for this volunteer, and an e-mail will be sent to them providing login instructions and an initial password. Cancel Authorize

| • | Allow YEO Portal web access       | Restrict access to club-related record |
|---|-----------------------------------|----------------------------------------|
| • | Allow YEAH Hub database access    | Restrict access to view-only           |
|   | Grant District Officer privileges |                                        |

Authorize

Cancel

# Conseiller de club

Permissions :

Accès uniquement au portail (pas de modifications)

### Restrictions :

Vision limitée aux données de son club

# YEO de club

Permissions :

Accès uniquement au portail et au module d'administration.

**Restrictions** :

Vision uniquement et limitée aux données de son club. Pour restreindre à un groupe de club, voir ci-dessous l'Onglet « <u>System</u> <u>User Detail</u>

# YEAH – Donner des droits d'accès à YEAH

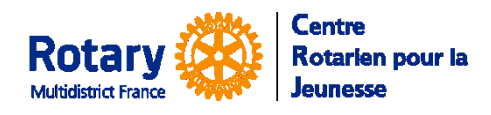

A l'attention des DYEC

# Affiner les droits d'un bénévole

Latera and the solution

Onglet « System User Detail ».

Seuls les « Districts Officers » voient cet onglet.

Cliquez en bas à droite sur le bouton « Edit » si vous souhaitez apporter des modifications

| Country Group Filter: |      |                           |                        |        |
|-----------------------|------|---------------------------|------------------------|--------|
| District Filter:      | 1670 |                           |                        |        |
| Club Group Filter:    |      |                           |                        |        |
| Club Filter:          | Doua | i-Sud                     |                        |        |
| YEAH Hub Access?      |      | YEO Portal Web Access?    |                        |        |
| District Officer?     |      | Country Coordinator?      |                        |        |
| System Admin?         |      | File Manager?             | View Secure Documents? |        |
| View Only?            |      | Password Change Required? | Last Changed:          | 08/09/ |

### Restrictions

Les seules modifications qui vous sont accessibles sont « groupe de clubs » et « clubs ».

Pour passer d'une restriction « tout le district » à un groupe de club, choisir ce groupe, ne pas choisir de club.

Restriction à un seul club : choisir le club, ne pas mettre de groupe.

#### **Permissions**

- YEAH Hub Access : module d'administration. S'il est cliqué, le bénévole aura également accès au portail de consultation.
- District Officer : peut gérer les droits des autres bénévoles du district.
- View Secure Documents : peut voir les documents confidentiels.
- View Only : uniquement consultation, même si le module d'administration est accessible.
- Password Change Required : oblige à changer le mot de passe à la première connexion.
- Country Coordinator : n'accorde rien de particulier dans notre
- System Admin, File Manager ne sont accessibles que par un administrateur système du CRJ.

Cliquez en bas à droite sur le bouton « Save » avant de quitter l'onglet.